#### TRAINING UPDATE

Lab Location: **Department:** 

SGMC & WOMC Micro

**Date Distributed:** 12/1/2021 **Due Date:** 

# 12/30/2021

#### **DESCRIPTION OF REVISION**

Name of procedure:

## Video Microscope (NetCam) AHC.M08 v4

**Description of change(s):** 

Section 4: changed software name to cellSens

Section 5.1: changed multiple steps for new software

Section 5.1.2: changed PC username and password

Section 5.1.7: changed software name to cellSens

Section 5.1.13: changed browser and IP addresses

Section 5.1.12: added Hospital Microbiology Technical Director phone number

Section 5.2: changed steps to Disconnect

Footer: Updated prefix to AHC

The revised SOP will be implemented December 7, 2021

Document your compliance with this training update by taking the quiz in the MTS system.

| Non-recimical SOF |                           |                 |
|-------------------|---------------------------|-----------------|
| Title             | Video Microscope (NetCam) |                 |
| Prepared by       | Ron Master                | Date: 4/19/2009 |
| Owner             | Ron Master                | Date: 4/19/2009 |

| Laboratory Approval                                                     |                       |      |  |
|-------------------------------------------------------------------------|-----------------------|------|--|
| Print Name and Title                                                    | Signature             | Date |  |
| Refer to the electronic signature page for approval and approval dates. |                       |      |  |
| Local Issue Date:                                                       | Local Effective Date: |      |  |

### TABLE OF CONTENTS

| 1. | PURPOSE                | . 1 |
|----|------------------------|-----|
| 2. | SCOPE                  | . 1 |
| 3. | RESPONSIBILITY         | . 1 |
| 4. | DEFINITIONS            | 2   |
| 5. | PROCEDURE              | 2   |
| 6. | RELATED DOCUMENTS      | 4   |
| 7. | REFERENCES             | 4   |
| 8. | REVISION HISTORY       | 4   |
| 9. | ADDENDA AND APPENDICES | 5   |
|    |                        |     |

#### 1. **PURPOSE**

The purpose of this Standard Operating Procedure (SOP) is to describe the use of the Olympus NetCam remote microscopy system.

#### 2. **SCOPE**

This procedure applies to all employees who perform blood culture Gram stains at hospital laboratories equipped with the Olympus NetCam system and employees at Quest Diagnostics Nichols Institute Chantilly who will perform the Gram stain consults using the NetCam system.

#### 3. RESPONSIBILITY

| Responsible Party                |   | Task                                       |  |
|----------------------------------|---|--------------------------------------------|--|
| Laboratory (Medical) Director    | • | Approve the procedure.                     |  |
| Microbiology Department Director | • | Communicate the SOP to all areas involved. |  |

| Responsible Party            | Task                                                 |
|------------------------------|------------------------------------------------------|
| Hospital Laboratory Director | • Implement and maintain this SOP as part of local   |
|                              | procedure manuals.                                   |
|                              | Review procedure biennially.                         |
|                              | • Ensure applicable training and competency is done. |
|                              | • Ensure appropriate resources are assigned and      |
|                              | department is in compliance with this standard       |
|                              | operating procedure (SOP)                            |
| Hospital and Microbiology    | • Implement and maintain this SOP as part of local   |
| Department Manager/          | procedure manuals.                                   |
| Supervisor/Lead Tech         | Review procedure annually.                           |
|                              | • Ensure applicable training and competency is done. |
|                              | • Ensure appropriate resources are assigned and      |
|                              | department is in compliance with this standard       |
|                              | operating procedure (SOP).                           |
| Designated Hospital and      | • Comply with the procedure and demonstrate          |
| Microbiology Department      | competency.                                          |
| Personnel                    |                                                      |

### 4. **DEFINITIONS**

**NetCam:** Olympus cellSens and NetCam system

### 5. **PROCEDURE**

### 5.1 Display and View Images

| Step | Action                                                                                                    |  |  |  |
|------|----------------------------------------------------------------------------------------------------|--|--|--|
|      | Hospital Laboratory                                                                                                    |  |  |  |
| 1.   | The NetCam computer is the computer in the microbiology laboratory attached to the camera on the microscope by a data cable. Check to see that NetCam computer is powered on by moving mouse to exit PowerSaving mode. |  |  |  |
|      | If the PC power is not on, press power switch on front panel of the computer.                                                                                                    |  |  |  |
| 2.   | Log in as:                                                                                                    |  |  |  |
|      | WOMC                                                                                                    |  |  |  |
|      | Username: .\wah-netcam                                                                                                    |  |  |  |
|      | Password: Quest2011                                                                                                    |  |  |  |
|      |                                                                                                    |  |  |  |
|      | SGMC                                                                                                    |  |  |  |
|      | User name: .\sgah-netcam                                                                                                    |  |  |  |
|      | Password: Quest2016                                                                                                    |  |  |  |
| 3.   | Turn on microscope power switch (switch on top, right side of microscope)                                                                                                    |  |  |  |
| 4.   | Set magnification changer to 1.25 with wheel located between oculars and objectives                                                                                                    |  |  |  |
| 5.   | Place slide on stage and find representative field on slide                                                                                                    |  |  |  |

| Step                                                                             | Action                                                                                                    |  |  |  |
|----------------------------------------------------------------------------------|----------------------------------------------------------------------------------------------------|--|--|--|
| 6.                                                                               | Check to be sure prism push-pull lever on right side of oculars is the half-way position (light to both camera and oculars) [eye + camera icons)                 |  |  |  |
| 7.                                                                               | Launch cellSens program on NetCam computer by double clicking the icon on the computer desktop.                                                                  |  |  |  |
| 8.                                                                               | Single click on "Live" icon (box in top left of screen)                                                                                                    |  |  |  |
| 9.                                                                               | Adjust the focus of the image on the monitor by slight adjustment of the microscope fine focus knob.                                                             |  |  |  |
| 10.                                                                              | Single click on "NetCam" tab at bottom left of screen                                                                                                    |  |  |  |
| 11.                                                                              | Single click on "Start NetCam" button (top left of screen)                                                                                                    |  |  |  |
| 12.                                                                              | Call Hospital Microbiology Technical Director at 703-431-2297 or Chantilly microbiology lab at 703-802-7090. State that you have a Gram stain to review on-line. |  |  |  |
|                                                                                  | Chantilly Laboratory / Remote Access                                                                                                    |  |  |  |
| 13. Chantilly microbiology technologist or will transfer call or return call to: |                                                                                                    |  |  |  |
|                                                                                  | WOMC Microbiology at 240-637-5880 or                                                                                                    |  |  |  |
|                                                                                  | SGMC Microbiology at 240-826-6091                                                                                                    |  |  |  |
| 13.                                                                              | Chantilly microbiology technologist will launch the Chrome browser and type the appropriate address in the search bar.                                           |  |  |  |
|                                                                                  | <b>WOMC</b> : https://10.35.126.105                                                                                                    |  |  |  |
|                                                                                  | SGMC: https://BALWDJ0DWXD1                                                                                                    |  |  |  |
|                                                                                  | then "Enter"                                                                                                    |  |  |  |
| 14.                                                                              | Click on "Advanced"                                                                                                    |  |  |  |
| 15.                                                                              | Click on "Proceed to 10.35.126.105"                                                                                                    |  |  |  |
|                                                                                  | or "Proceed to BALWDJ0DWXD1"                                                                                                    |  |  |  |
| 16.                                                                              | Username: Quest                                                                                                    |  |  |  |
|                                                                                  | Password: Quest2011@                                                                                                    |  |  |  |
| 17.                                                                              | Click on "Connect" button                                                                                                    |  |  |  |
|                                                                                  | Both Laboratories                                                                                                    |  |  |  |
| 18.                                                                              | Review sufficient number of fields to make a determination                                                                                                    |  |  |  |

#### 5.2 To Disconnect

| Step | Action                                                                             |
|------|------------------------------------------------------------------------------------|
|      | Hospital Laboratory                                                                |
| 1.   | Click on "stop NetCam button" at top right of screen to end the video transmission |
| 2.   | Click on the "Camera Control" tab at bottom left of screen                         |
| 3.   | Single click on the "Live" button at top right of screen to stop video             |
| 4.   | Click on File (upper left) then select Exit                                        |
| 5.   | Turn off microscope. CLEAN OIL IMMERSION LENS.                                     |

| Step | Action                                                 |
|------|--------------------------------------------------------|
|      | Chantilly Laboratory                                   |
| 6.   | Click on "Disconnect" button at upper right of screen  |
| 7.   | Close Chrome browser by Selecting "File," then "Close" |

| If                                           | Then                                               |  |
|----------------------------------------------|----------------------------------------------------|--|
| Technologists at Chantilly and the           | The hospital laboratory technologist will record   |  |
| hospital laboratory agree on results         | the result on the Microbiology Stain Referral and  |  |
|                                              | Consult Form and report the result in the LIS. The |  |
| Chantilly technologist will record result of |                                                    |  |
|                                              | Adventist Gram Stain Consult Form.                 |  |
| Technologists at Chantilly and the           | Hold slide for day shift microbiology technologist |  |
| hospital laboratory do not agree on          | to read or if STAT send slide to Chantilly. Mark   |  |
| results                                      | forms as "Image unsatisfactory"                    |  |

#### 6. **RELATED DOCUMENTS**

Gram Stain, Microbiology procedure Microbiology Stain Referral and Consult Form (AG.F555)

#### 7. **REFERENCES**

Olympus cellSens Manual

#### 8. **REVISION HISTORY**

| Version | Date    | Reason for Revision                                                                                                    | Revised<br>By | Approved<br>By |
|---------|---------|----------------------------------------------------------------------------------------------------|---------------|----------------|
|         |         | Supersedes SOP M035.002                                                                                                    |               |                |
| 000     | 5/24/11 | <ul><li>5.1: Change password, SGAH phone #, NetCam On/Off icon description, computer names</li><li>9: Deleted form B</li></ul>                                                      | R. Master     | R. Master      |
| 001     | 11/1/17 | Header: added WAH<br>Section 5: replaced SGAH with SGMC<br>Section 6: moved form from section 9<br>Footer: version # leading zero's dropped due to<br>new EDCS in use as of 10/7/13 | L Barrett     | R Master       |
| 2       | 5/21/21 | Header: changed WAH to WOMC<br>Section 3: updated review to biennial<br>Section 5.1: updated password and WAH to<br>WOMC<br>Section 6: updated form title and number                | R. Master     | R. Master      |

| Version | Date     | Reason for Revision                                                                                                    | Revised<br>By | Approved<br>By |
|---------|----------|----------------------------------------------------------------------------------------------------|---------------|----------------|
| 3       | 11/23/21 | Section 4: changed software name to cellSens<br>Section 5.1: changed multiple steps for new<br>software<br>Section 5.1.2: changed PC username and password<br>Section 5.1.7: changed software name to cellSens<br>Section 5.1.13: changed browser and IP addresses<br>5.1.12: added Hospital Microbiology Technical<br>Director phone number<br>Section 5.2: changed steps to Disconnect | R. Master     | R. Master      |
|         |          | Footer: Updated prefix to AHC                                                                                                    | L Barrett     |                |
|         |          |                                                                                                    |               |                |

# 9. ADDENDA AND APPENDICES None